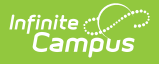

# **Early Learning**

Last Modified on 07/16/2025 3:03 pm CDT

#### Last Updated 07/25

Add an Early Learning Record | Print Early Learning Records | Early Learning Ad hoc Reporting Fields | Early Learning Detail Editor Fields | Tool Rights for Early Learning | State-Specific Information Links

Tool Search: Early Learning

The Early Learning tool lists student information related to programs designed to improve the health, social-emotional and cognitive outcomes for all students from birth through third grade, using federal guidelines. The Early Learning tool is also available in State Edition sites.

| Early Learning A<br>Sample, Student I: Student #: 0073130 Grade: PK DOB: 12/29/2020                                                                                                    | Student Information > Program Participation > Early Learning<br>Related Tools<br>Start Date End Date Created By<br>01/02/2024 Abernathy 06-1 01/10/2024                                               |
|----------------------------------------------------------------------------------------------------|----------------------------------------------------------------------------------------------------|
| Early Learning Detail     Start Date     O1/02/2024     Program Status     O1: Early Learning      Location     2: Community-based (outside the ch      Eligibility Category     x 1: Age     Federal Funding Type     x 1: Head Start      Services Received     x 20: Other | End Date  Setting  2: Community-based (outside the ch  Enrollment Type  1: Head Start  Educational Environment  2: Other location regular early childhood program (at least 10 hours)  Exit Reason  v |
| Household Information         Number of People in Family         3         Gross Family Income Per Year         \$                                                                                                    | Number of People in Household<br>3<br>Source of Family Income<br>1: Wages<br>Modified By: Administrator, System 01/10/2024 02:07 PM<br>Derning Detail                                                 |

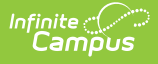

### **Add an Early Learning Record**

- 1. Click the **New** icon. An Early Learning Detail editor displays.
- 2. Enter the **Start Date** of the record.
- 3. Enter additional values as applicable for the selected student.
- 4. Click the **Save** icon when finished. The record displays in the Early Learning window.

**Early Learning records cannot overlap.** If the student's Early Learning service changes, enter an End Date on the current record and repeat the steps above to create a new record with a new start date that notes the new service information.

## **Print Early Learning Records**

Click the **Print Summary Report** icon to generate a PDF view of the Early Learning record(s).

| 2211 Main St, Abernathy MN 2222<br>Generated on 01/10/2024 02:40:14 PM Page                               | Abernathy SD -<br>1 of 1 Grade: PK Birthdate:                                           | Early Learning Summary<br>12/29/21 State ID: 20887                |
|----------------------------------------------------------------------------------------------------|-----------------------------------------------------------------------------------------|-------------------------------------------------------------------|
| Start Date: 01/02/2024                                                                                    | End Date:                                                                               | Created By: Abernathy SD                                          |
| Program Status: Early Learning<br>Exit Reason:<br>Location: Community-based (outside the child's<br>home) | Number of People in Family: 3<br>Setting: Community-based (outside the child's<br>home) | Gross Family Income Per Year:<br>Number of People in Household: 3 |
| Educational Environment: Other location regula                                                            | r early childhood program (at least 10 hours)                                           |                                                                   |
| Enrollment Type: Head Start<br>Federal Funding Type: Head Start                                           |                                                                                         |                                                                   |
| Services Received: Other<br>Source of Family Income: Wages                                                |                                                                                         |                                                                   |
| -                                                                                                    |                                                                                         |                                                                   |

Print Summary Report - Early Learning Summary

## **Early Learning Ad hoc Reporting Fields**

Create a report that pulls Early Learning elements in the Filter Designer using the Student Data Type. Early Learning elements are located in Student > Learner > Early Learning.

Infinite Campus

## **Early Learning Detail Editor Fields**

The Early Learning tool includes the following fields. Field names and available selections vary by state.

| Field                                | Description                                                                                                    | Ad hoc Fields                  |
|--------------------------------------|----------------------------------------------------------------------------------------------------|--------------------------------|
| <b>Start Date</b><br><i>Required</i> | Indicates the date the student began<br>Early Learning services. Dates can<br>be entered in mm/dd/yy or use the<br>calendar icon to select a date. | earlyLearning.startDate        |
| End Date                             | Indicates the date the student ended<br>Early Learning services.                                                                                   | earlyLearning.endDate          |
| Program<br>Status                    | Indicates the status of the Early<br>Learning program. Default value is<br>the name of the program. Districts<br>can modify this droplist.         | programStatusEarlyLearningCore |
| Location                             | Indicates the location of the Early<br>Learning program.                                                                                           | earlyLearning.location         |

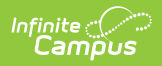

| Field                               | Description                                                                                                    | Ad hoc Fields                         |  |
|-------------------------------------|----------------------------------------------------------------------------------------------------|---------------------------------------|--|
| Setting                             | Indicates the setting of the Early<br>Learning program.                                                                                                    | earlyLearning.setting                 |  |
| Eligibility<br>Category             | Indicates why the student is eligible<br>for the Early Learning program.<br>Multiple selections can be made for<br>this field.                                                                              | earlyLearning                         |  |
| Enrollment<br>Type                  | Indicates the student's enrollment<br>type. Multiple selections can be<br>made for this field.                                                                                                    | earlyLearning.eligibilityCategories   |  |
| Federal<br>Funding<br>Type          | Indicates the student's federal<br>funding type. Multiple selections can<br>be made for this field.                                                                                                    | earlyLearning.federalFundingSources   |  |
| Educational<br>Environment          | Indicates the environment of the<br>student's education. Multiple<br>selections can be made for this field.                                                                                                 | earlyLearning.educationalEnvironments |  |
| Services<br>Received                | Indicates the services the student is receiving. Multiple selections can be made for this field.                                                                                                    | earlyLearning.servicesReceived        |  |
| Exit Reason                         | Indicates the reason why the student is leaving the program.                                                                                                    | earlyLearning.exitReason              |  |
| Created By                          | Displays in the Editor.<br>Autogenerated name of district, date<br>and timestamp indicating who<br>created the entry. For State Edition<br>customers, displays the state if the<br>state created the entry. |                                       |  |
| Modified By                         | Displays in the Detail Editor.<br>Indicates the person who last saved<br>the selected record.                                                                                                    |                                       |  |
| Household Information               |                                                                                                    |                                       |  |
| Number of<br>People in<br>Family    | Indicates the number of people in the student's family.                                                                                                    | earlyLearning.familyCount             |  |
| Number of<br>People in<br>Household | Indicates the number of people in the student's household.                                                                                                    | earlyLearning.householdCount          |  |

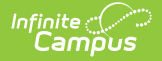

| Field                                 | Description                                                                                                    | Ad hoc Fields                                                           |  |
|---------------------------------------|----------------------------------------------------------------------------------------------------|-------------------------------------------------------------------------|--|
| Gross<br>Family<br>Income Per<br>Year | Indicates the annual gross income of the family.                                                                                                    | earlyLearning.annualFamilyIncome                                        |  |
| Source of<br>Family<br>Income         | Indicates the source or sources of<br>the family's income. Multiple<br>selections can be made for this field.                                                                                                    | earlyLearning.familyIncomeSource                                        |  |
| Comments                              | Lists any additional information<br>about the student's Early Learning<br>record.                                                                                                    | earlyLearning.comments                                                  |  |
| State Defined Elements                |                                                                                                    |                                                                         |  |
| State<br>Defined                      | The header for this section will not<br>display until state reporting fields<br>are added for a state. If available,<br>state reporting fields are considered<br>a component of the Early Learning<br>record. Users must select a record in<br>the Early Learning Editor to see this<br>state defined detail information. | Refer to your state's <u>State Tools</u> articles for more information. |  |

## **Tool Rights for Early Learning**

<u>Tool rights</u> must be assigned.

- Read (R) allows the user to view existing Early Learning records
- Write (W) allows the user to edit or end existing Early Learning records
- Add (A) allows the user to add new Early Learning records
- Delete (D) allows the user to remove Early Learning records

#### **State-Specific Information Links**

Fields vary by state. Follow these links to view Early Learning information for your state. Linked articles open in a new browser tab.

- <u>Delaware</u>
- <u>Hawaii</u>
- <u>Illinois</u>
- <u>lowa</u>
- <u>Kentucky</u>

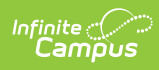

- <u>Maryland</u>
- <u>Missouri</u>
- <u>Nevada</u>
- North Carolina
- <u>Oklahoma</u>
- <u>Oregon</u>